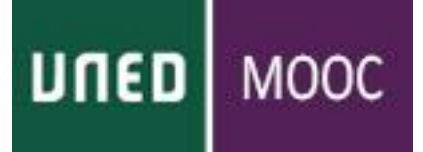

# Solicitudes de acreditaciones en UNED MOOC

### 

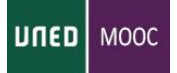

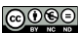

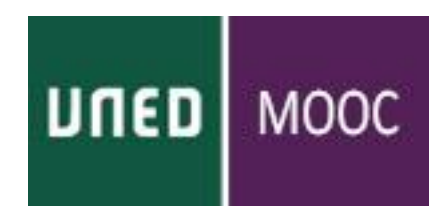

## SOLICITUD DE ACREDITACIONES

Desde la página principal pinchamos en nuestro nombre y se desplegarán una serie de opciones. Seleccionamos Mis notas

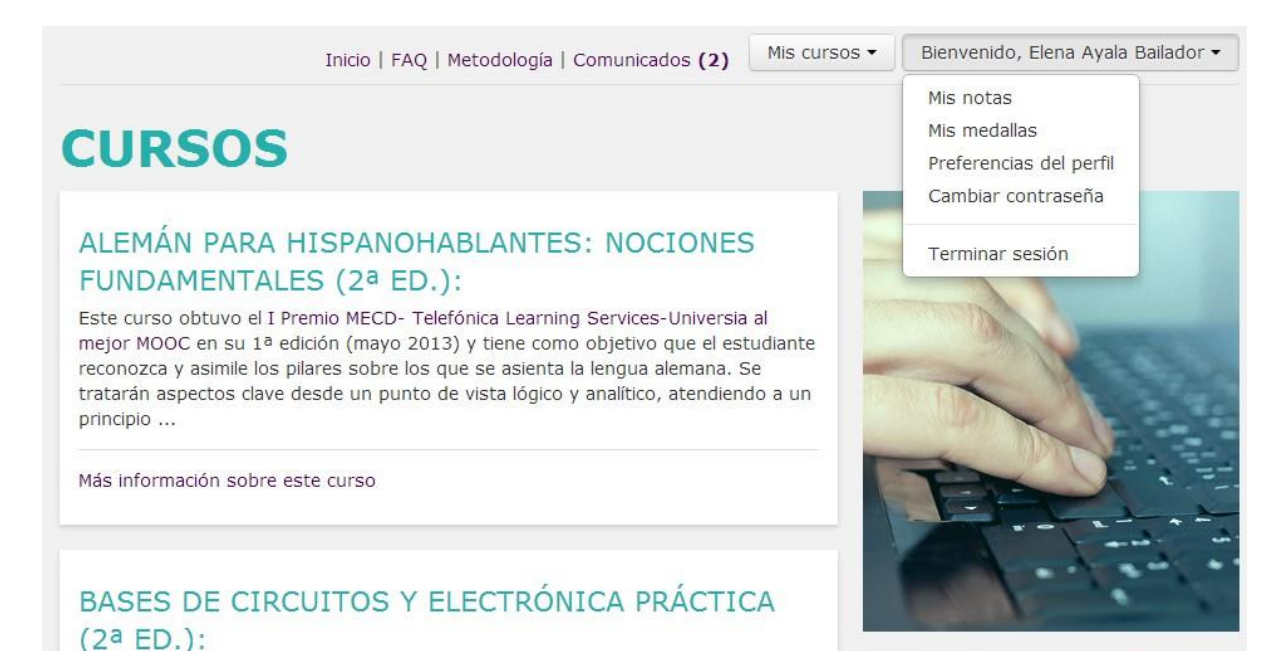

El curso Bases de Circuitos y Electrónica Práctica responde a la necesidad de ofrecer de forma abierta y libre el acceso a la información y el conocimiento del

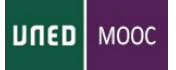

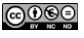

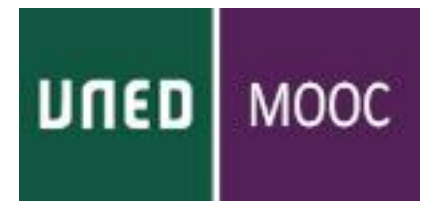

Aquí aparecerán desglosadas las notas de los cursos en los que se esté matriculado. En aquellos en los que esté disponible se podrá pedir certificación.

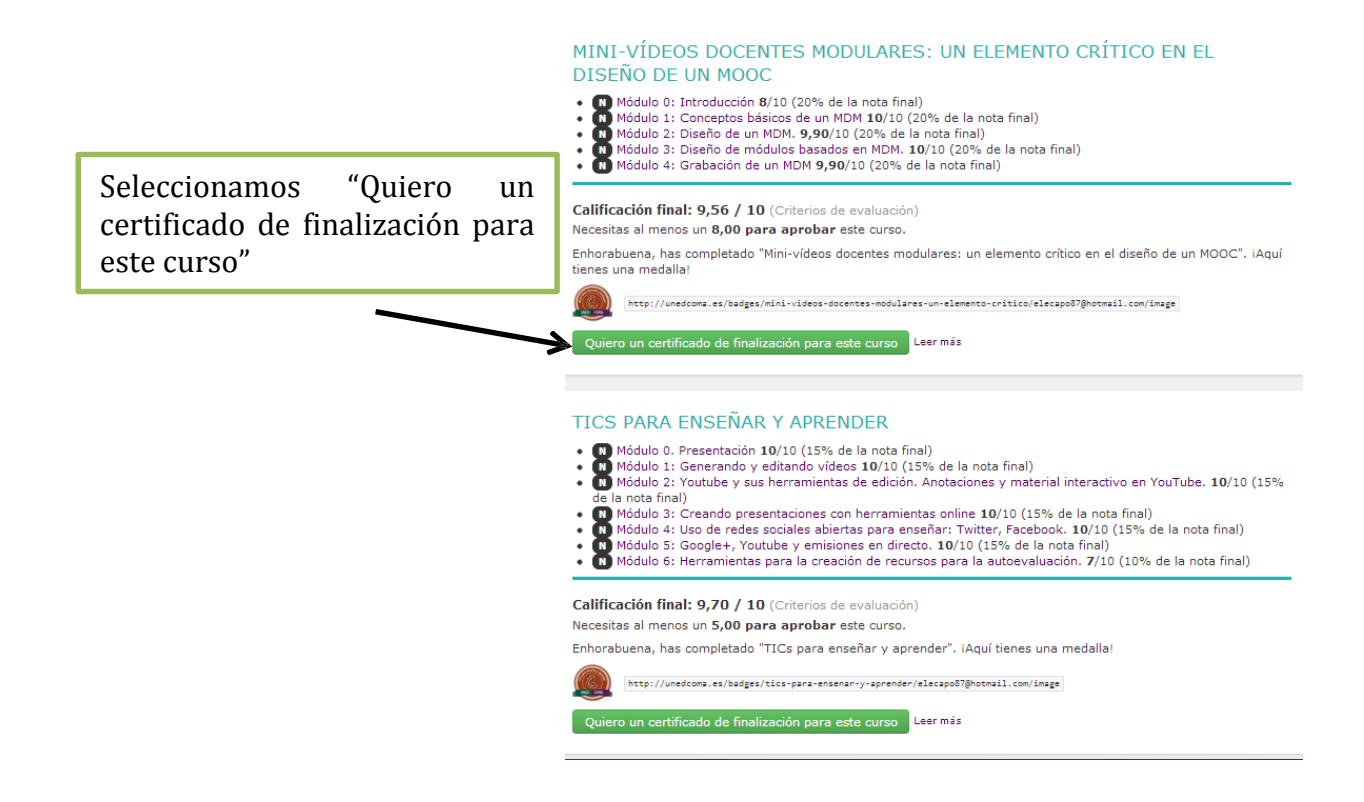

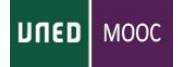

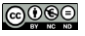

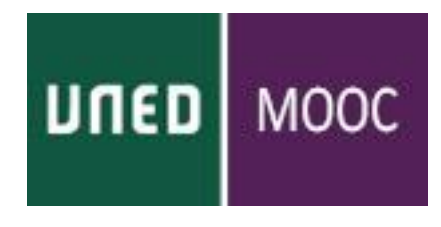

Una vez que hemos pinchado en la solicitud del certificado nos aparecerá la siguiente pantalla:

- Si somos alumnos de la UNED, nos autenticamos a través del usuario y contraseña que tengamos asociadas en el Campus UNED
- Elegirás la opción 2 si has participado en alguna actividad de Extensión Universitaria, Senior o Cursos de Verano. NO confundir con el ALTA en UNED MOOC.
- Si no te encuentras en ningún caso, deberás darte de alta siguiendo las instrucciones.

| Identificate para acceder a tu espacio pe          | ersonal.                                                       |  |
|----------------------------------------------------|----------------------------------------------------------------|--|
| Opción 1:                                          | Opción 1: Opción 2:                                            |  |
| ¿Eres alumno UNED?                                 | ¿No eres alumno UNED?                                          |  |
| Accede con un email del tipo XXX@XXX.uned.es       | Introduce email y contraseña:                                  |  |
| UNED<br>Autenticarme a<br>través de Campus<br>UNED | (email / dni) Entrar Nuevo usuario aHas perdido la contraseña? |  |

#### Deberías utilizar la opción 1 si...

- Fres estudiante de enseñanzas regladas de la UNED, personal de la UNED, docente o cualquier otra persona del ámbito UNED
- Dispones de una cuenta del tipo \_\_\_\_@\_\_\_.uned.es (por ejemplo, jperez@alumno.uned.es o
  djimenez@tudela.uned.es)

#### Deberías utilizar la opción 2 si...

- Ya te has matriculado anteriormente en alguna actividad de Extensión Universitaria, Senior o Cursos de Verano.
- Dispones de una cuenta de correo electrónico y una contraseña con la que te diste de alta anteriormente (si te matriculaste, pero no recuerdas la contraseña, puedes solicitar una nueva)

#### Si no te encuentras en ningún caso...

 Si no estás matriculado en la UNED ni te has matriculado en actividades de Extensión Universitaria, Senior o Cursos de Verano, puedes darte de alta en el sistema.

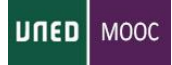

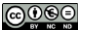

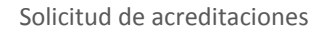

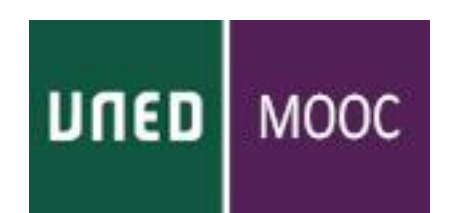

## OBTENCIÓN DE LA ACREDITACIÓN

Se seleccionará la acreditación deseada credencial o certificado y se seleccionará **confirmar inscripción**. Se recibirá un correo informando de la inscripción realizada.

| orrespond                                  | sus posibilidades comunicativas<br>tabla de precios. Debes seleccionar en qué te quieres matricular y elegir la columna que<br>la con tu tipo de matrícula.                                                                                                    |
|--------------------------------------------|----------------------------------------------------------------------------------------------------|
| abla de                                    | e precios                                                                                                    |
|                                            | Matrícula Ordinaria                                                                                                    |
| Certificad                                 | o digital (con examen y reconocimiento de50 €                                                                                                    |
| redencia                                   | l digital (sin examen y sin reconocimiento15 €                                                                                                    |
| le credito                                 | s)                                                                                                    |
| A cor                                      | rtinuación. elice una forma de caco. La matrícula no será efectiva hasta que no realices el                                                                                                    |
| A cor<br>pago<br>matrí<br>Elige            | titinuación, elige una forma de pago. La matrícula no será efectiva hasta que no realices el<br>La inscripción sólo se garantiza hasta el lunes 24 de junio. Pasada esa fecha la<br>cula quedará sujeta a disponibilidad. Recibirás un correo electrónico cuando se confirme la<br>cula por parte del centro.<br>na forma de pago de la lista                                                                                                    |
| A cor<br>pago<br>matrí<br>Elige (          | tinuación, elige una forma de pago. La matrícula no será efectiva hasta que no realices el<br>La inscripción sólo se garantiza hasta el lunes 24 de junio. Pasada esa fecha la<br>cula quedará sujeta a disponibilidad. Recibirás un correo electrónico cuando se confirme la<br>cula por parte del centro.<br>una forma de pago de la lista<br>Online                                                                                                    |
| A cor<br>pago<br>matrí<br>matrí<br>Elige r | <ul> <li>tinuación, elige una forma de pago. La matrícula no será efectiva hasta que no realices el La inscripción sólo se garantiza hasta el lunes 24 de junio. Pasada esa fecha la cula quedrár sujeta a disponibilidad. Recibirás un correo electrónico cuando se confirme la cula por parte del centro.</li> <li>una forma de pago de la lista</li> <li>Online</li> <li>El pago online permite pagar a través de una pasarela segura de 4B con tarjeta de crédito / débito. Es la forma más ágil y el pago será registrado inmediatamente</li> </ul>                                                                                                    |
| A cor<br>pago<br>matrí<br>matrí<br>Elige i | <ul> <li>tinuación, elige una forma de pago. La matrícula no será efectiva hasta que no realices el La inscripción sólo se garantiza hasta el lunes 24 de junio. Pasada esa fecha la cula quedrá sujeta a disponibilidad. Recibirás un correo electrónico cuando se confirme la cula por parte del centro.</li> <li>na forma de pago de la lista</li> <li>Online</li> <li>El pago online permite pagar a través de una pasarela segura de 4B con tarjeta de crédito / débito. Es la forma más ágil y el pago será registrado inmediatamente</li> <li>Nota: Si necesitas una factura proforma para efectuar el pago, pincha en "Confirmar inscripción", la aplicación te dará la posibilidad de emitir dicha factura. Una vez que</li> </ul> |

Una vez elegida la modalidad se selecciona el ítem de Pago Online. Actualmente **solo se acepta el pago con tarjeta**.

Si se solicita Certificado digital, será preciso realizar un examen presencial en el Centro Asociado de la UNED que desee. (Ver <u>Solicitud de certificación con</u> <u>examen presencial</u>)

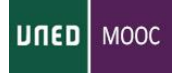

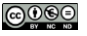

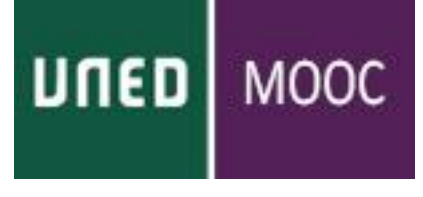

| Datos Gene                                                                                         | rales                                                                                                    |                                         |                                              |
|----------------------------------------------------------------------------------------------------|----------------------------------------------------------------------------------------------------|-----------------------------------------|----------------------------------------------|
| Referencia:<br>Nombre del alum<br>Fechas: <b>del 19 d</b><br>Fecha de matrícu<br>Estado de la matr | o:<br>marzo al 31 de diciembre de 2013<br>8: 23 de abril de 2013<br>cula: Pendiente de pago                          |                                         |                                              |
|                                                                                                    |                                                                                                    |                                         |                                              |
| Datos de p                                                                                         | 160                                                                                                    |                                         |                                              |
| Tipo de matrícula<br>Forma de pago (                                                               | Matrícula Ordinaria<br>/ : Online Cambiar                                                                            |                                         |                                              |
|                                                                                                    | El pago online permite pagar a través de un<br>crédito / débito. Es la forma más ágil y el pa                        | na pasarela segu<br>ago será registrad  | ra de 4B con tarjeta de<br>o inmediatamente. |
| Precio de matrícu<br>Conceptos: Crede                                                              | a: 15.00 €<br>Icial digital (sin examen y sin reconocimient                                                          | o de créditos)                          |                                              |
| PRECIO                                                                                             | PAGADO PAGAR                                                                                                    |                                         |                                              |
| 15,00 €                                                                                            | No Pago Online >                                                                                                    |                                         |                                              |
| *La matrícula no im                                                                                | plica reserva de plaza hasta que no se formali                                                                       | ce el pago                              |                                              |
| Certificado                                                                                        | credencial                                                                                                    |                                         |                                              |
| Constas como AP<br>tienes derecho a r                                                              | O, que implica que has realizado las actividas<br>acibir el certificado/credencial.                                  | des necesarias en                       | la plataforma virtual y                      |
| El certificado/orec<br>Puedes acceder a                                                            | encial está <b>pendiente de pago</b> y la posterior <b>c</b> e<br>la <b>pasarela de pago</b> desde esta misma página | onfirmación por p<br>a en la ficha supe | parte de la entidad.<br>erior.               |
|                                                                                                    |                                                                                                    |                                         |                                              |
| Cambio de                                                                                          | modalidad de matrícula                                                                                               |                                         |                                              |
| Estás matriculado<br>a la modalidad o                                                              | an la opción <b>credencial</b> , que no requiere exa<br>r <b>tificado</b> pagando un suplemento de <b>50,00 €</b>    | men y no otorga (                       | créditos. Puedes cambiar                     |
|                                                                                                    |                                                                                                    |                                         | Cambiar modalidad                            |

Introduciremos el nº de tarjeta, la caducidad y el código seguridad / número de verificación (los tres números que aparecen en el reverso de la tarjeta). Seleccionamos aceptar.

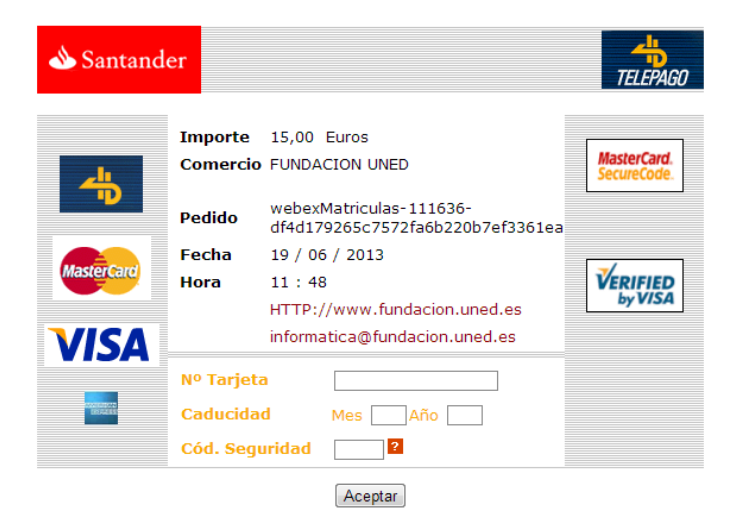

(c) 2012 Sistema 4B, S.A. - Todos los derechos reservados.

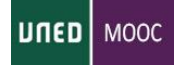

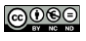

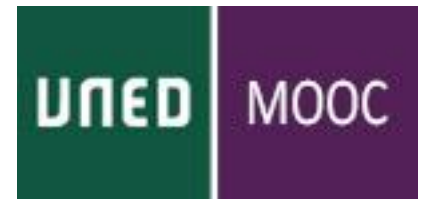

Una vez hecho el pago y realizadas las comprobaciones de que el pago es correcto por parte de la Fundación UNED (72 horas aproxidamente) podremos acceder a la página con el resumen de las certificaciones y las que están pendientes de pago.

Una vez que hayamos pagado el curso se podrá descargar el certificado. Se notifica por mail su disponibilidad.

Mis matrículas

| del lunes 18 de marzo al martes 31 de diciembre de 2013<br>Alemán para hispanohablantes: nociones fundamentales. | Online UNED COMA | Pagado               |
|----------------------------------------------------------------------------------------------------|------------------|----------------------|
| del martes 19 de marzo al martes 31 de diciembre de 2013<br>TICs para enseñar y aprender                         | Online UNED COMA | Pagado               |
| del martes 19 de marzo al martes 31 de diciembre de 2013<br>La Contabilidad, el lenguaje de los negocios         | Online UNED COMA | Pendiente de<br>pago |

Podemos aplazar el pago, y posteriormente pinchar en "Pendiente de pago" y finalizar el proceso de pago del certificado.

Todo el proceso estará secundado por correos de confirmación. Una vez solicitada la certificación habrá que esperar a que se acepte el pago y se reciba la confirmación por parte de la Fundación UNED por lo que el envío digital de la certificación puede demorarse unos días.

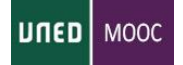

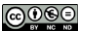

## SOLICITUD DE CERTIFICACIÓN CON EXAMEN PRESENCIAL

DUOUM DJUC

Lo primero que tendremos que hacer será seleccionar el centro asociado entre los que hay disponibles. Una vez elegido nos aparecerá el calendario con la disponibilidad.

| UNED COMA                                                                   | Solicitud d<br>Selecciona<br>etquetados<br>'siguiente'<br>Se muestra | Selecciona el día disponibles en el que quieres realizar el examen. Solo puedes elegir aquellos días<br>eliquetados con <b>Hay disponibilidad</b> . Puedes navegar por los meses con los botones de "anterior" y<br>"siguiente". |                        |                       |                       |             |             |
|-----------------------------------------------------------------------------|----------------------------------------------------------------------|----------------------------------------------------------------------------------------------------|------------------------|-----------------------|-----------------------|-------------|-------------|
|                                                                             | <ul> <li>anterior</li> </ul>                                         |                                                                                                    | dic                    | lembre 2013           |                       |             | siguiente • |
| ► Mi espacio                                                                | LUNES                                                                | MARTES                                                                                                    | MIERCOLES              | JUEVES                | VIERNES               | SÁBADO      | DOMINGO     |
| Mis matriculas<br>Mi calendario                                             | 25 novembre                                                          | 25 notembre                                                                                                    | 27.soviembie           | 205 ministerinders    | 23 ooverspre          | 30 potembre | 1 diciembre |
| Mi contraseña<br>Mis datos                                                  | z                                                                    | 3                                                                                                    | 4                      | 5.                    | 8                     | 7           | 8           |
| Desconectar                                                                 | Hay<br>disponibilidad                                                | Hay<br>disponibilidad                                                                                                    | Hay<br>disponibilitiad | Hay<br>disponibilidad |                       |             |             |
| Cursos de verano 2013                                                       | 9                                                                    | 10                                                                                                    | 11                     | 12                    | 13                    | 14          | 15          |
| Cursos<br>Sedes de celebración<br>Áreas temáticas                           | 1.000                                                                | Hiy<br>disponibilidad                                                                                                    | Hay<br>displinibilidad | Hay<br>disponibilidad | Hay<br>disponibilidad |             |             |
| Créditos convalidables                                                      | 10                                                                   | 17                                                                                                    | 18                     | 19                    | 20                    | 21          | 22          |
| Cursos en Centros Peniñenciarios<br>Cursos por videconferencia              | Hay<br>disponibilities                                               | Hay<br>disponibilidad                                                                                                    | Hay<br>disposituitedad | Hay<br>disponibilidad |                       |             |             |
| Extensión Universitaria<br>Sedes                                            | 23                                                                   | 24                                                                                                    | 25                     | 26                    | 27                    | 28          | 29          |
| Histórico de actividades<br>Normativa<br>Modelos de solicitud y certificado | 30                                                                   | 31                                                                                                    | 1.0000                 | 2 energ               | 3.0000                | 4 unero     | E entro     |

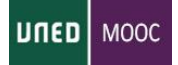

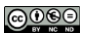

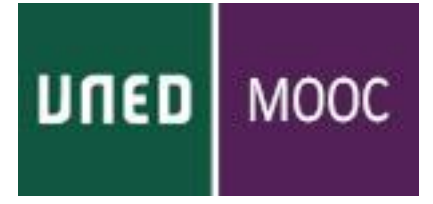

Seleccionando el día se nos mostrarán las horas disponibles para poder realizar el examen. Se escoge la deseada y ya tendremos la reserva hecha. Recuerda que **tendrás que llevar el DNI al examen**.

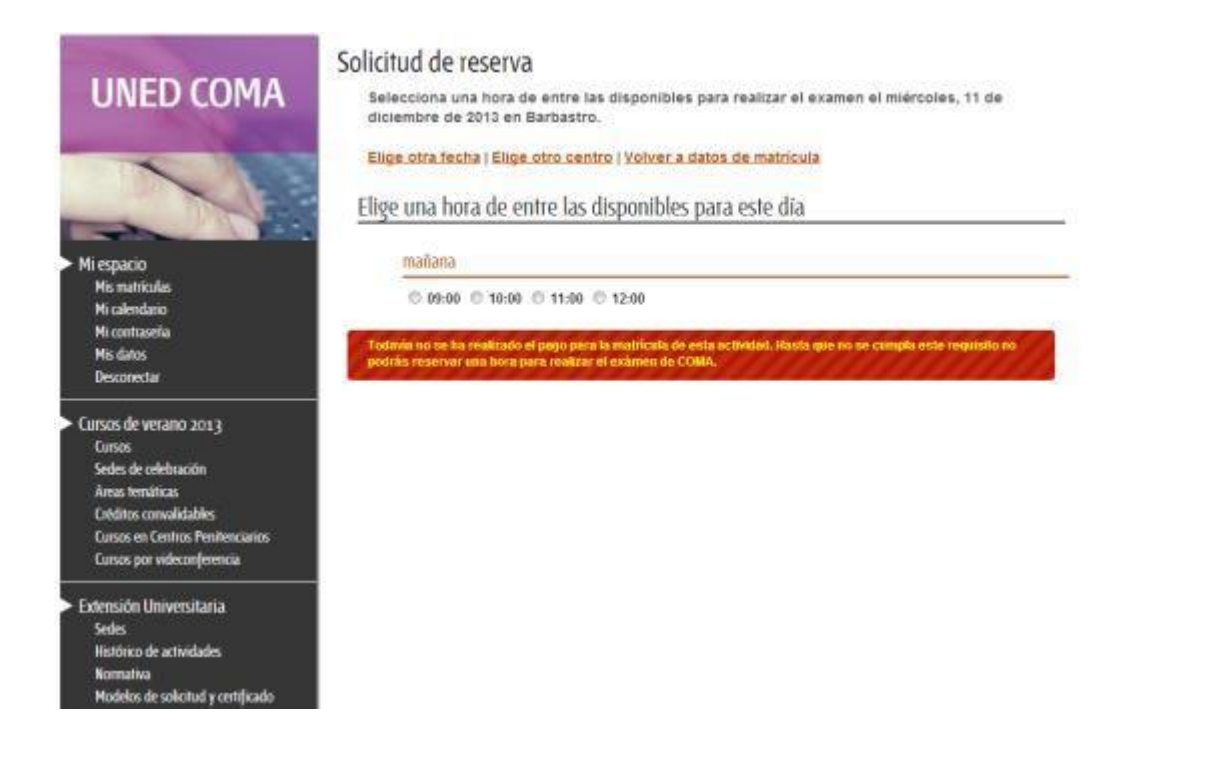

Una vez seleccionado el Centro, día y hora, deberá formalizar el pago.

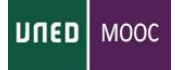

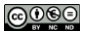